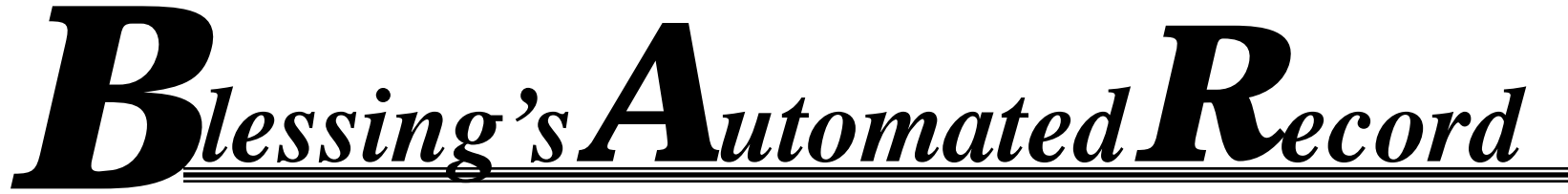

### **Raising the BAR in Healthcare!**

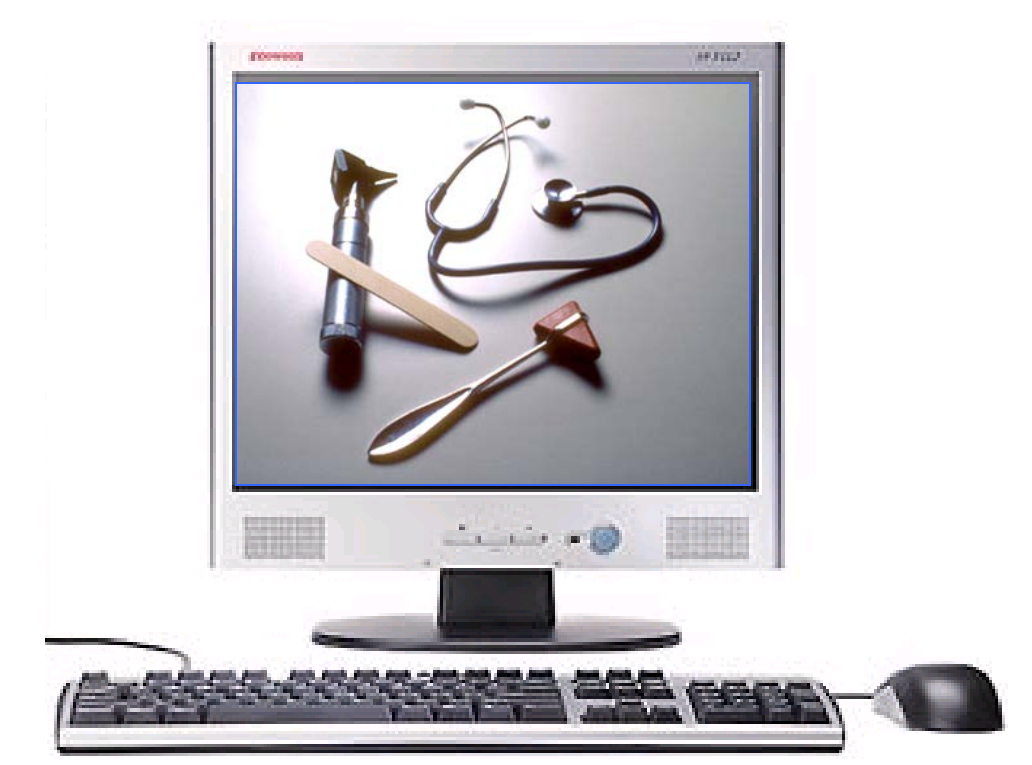

# Orders Reconciliation 6.1 Hands On Training

### **Orders Reconciliation Manager**

### Go-Live March 11th

- 2011 lessons learned
  - More provider involvement was needed-
  - Free texted medication did not work—cleaning up in BAR
  - Orders catalog display issue--corrected
  - No mapped medications allowed--now extensive mapping of medications
  - Improvements
    - Worked with Allscripts
      - Webinars
      - On site 2-3 day meetings with current users
    - Included providers through multiple meetings
    - Have inactivated free text meds and created a new report to monitor usage of free text
    - Corrected the orders catalog display issue
    - Extensive mapping /testing of medications

# Creating the Best Possible Medication History (BPMH)

### ACCURACY OF HOME MEDICATION LIST IS KEY TO MEDICATION RECONCILIATION EASE AND ACCURACY!

Purpose: Create a complete and accurate list of medications that reflects medication use prior to admission which will used to safely create medication orders.

- Create a complete list of medications including medication name, strength, dosage, route and frequency by:
  - Systematic process of interviewing the patient/family and
  - A review of at least one other reliable source of information
    - Nursing home Medication Administration Record
    - Physician office record
    - Pharmacy record
    - Electronic medication history from other source.

Medication list includes:

- Prescribed medications
- Herbals/Dietary supplements/Vitamins
- Over the counter products
- Patches
- Infusion pump medications
- Sample medications
- Investigational medications

### **Home Medication History(OMR)**

PROCESS

- 1. Obtain medication history through other electronic source if available.
- 2. Launch the Home Medication History document
- 3. Open OMR-Outpatient Medication Review
- 4. Compare other source list with the list in OMR.
- 5. Review list with patient
- 6. Discontinue meds that the patient is no longer taking
- Correct any free text medicationshighlighted in pink with icon
- 8. Add new home meds
- 9. Enter Last Dose Date/Time, reason for med
- 10. Save as Complete
- 11. Complete Home Medication history document

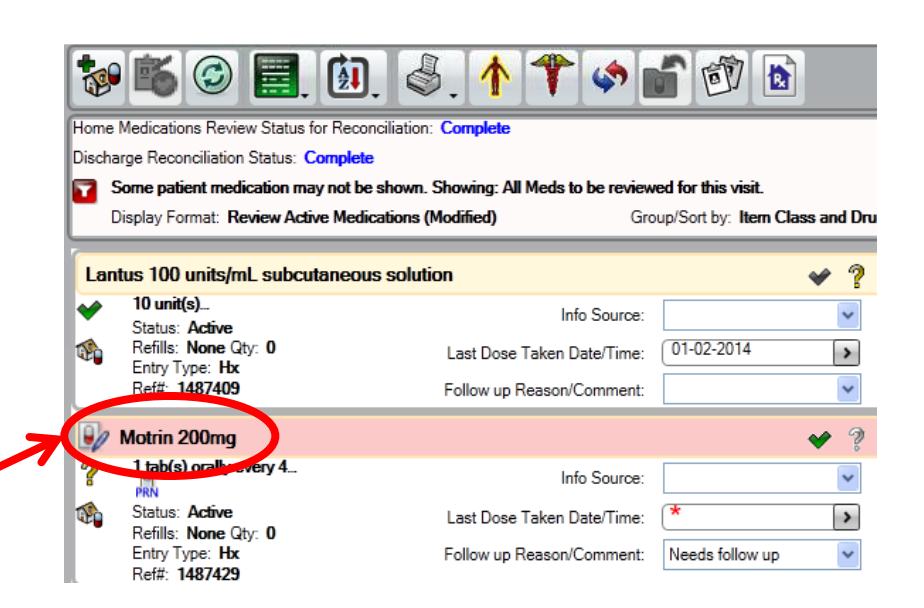

### **Home Medication History document**

| Outpatient Medication Review Outpatient Medication Status: < <u>Not yet specified&gt;</u> Show all available C Show selected only Chart Scope:   Medication Last Dose Taken   Instructions                                                                                                    | Must open the OMR to<br>complete home medication<br>list. Click on pill bottle |
|----------------------------------------------------------------------------------------------------|--------------------------------------------------------------------------------|
| PRE HOSPITALIZATION MEDICATION INFORMATION           Do you take any herbal<br>remedies or dietary<br>supplements?         C No         C Yes (See Pre-Hospitalization Medication List)           Are you taking medication         C Yes (enter in OMR)         C No                                                                                                    | Prehospitalization Medication<br>Information section pulled                    |
| samples? Are jourd kind in OMRy Anto<br>Are yout aking over the C Yes (enter in OMR) C No<br>counter medications?                                                                                                    | from patient profiles                                                          |
| INFORMATION<br>OBTAINED FROM       Meds From Other Source       Patient/guardian verbal       Patient written list       Family         INFORMATION<br>OBTAINED FROM       Pharmacy       Home Care Agency       Nursing home       Hospice Agency       Dialysis         Insee obtained verification C       Two or more sources       C One source       C Unable to obtain | Added questions<br>Last question is mandatory                                  |
| Do any medications require C Yes C No<br>further clarification?                                                                                                    |                                                                                |
| General Medication Information                                                                                                    |                                                                                |
| Medications brought to C None C Yes                                                                                                    |                                                                                |
| Medication patch C None C Medication patch(es) used                                                                                                    |                                                                                |
| Medication pumps C None C Medication pump(s) used                                                                                                    |                                                                                |
| Important medication Has difficulty swallowing pills Crush pills for administration Administer in food Fearful of ne administration techniques                                                                                                    | edles                                                                          |
| Current pharmacy (ies)                                                                                                    |                                                                                |
| Home Medication Review: C I have completed the Home Medication List through the OMR C Transfer from acute care                                                                                                    | 5                                                                              |

### **No Home Medications**

- No Home medications- Nurse must enter the OMR and change the medication status to No Current Medications
  - Click on Not yet specified

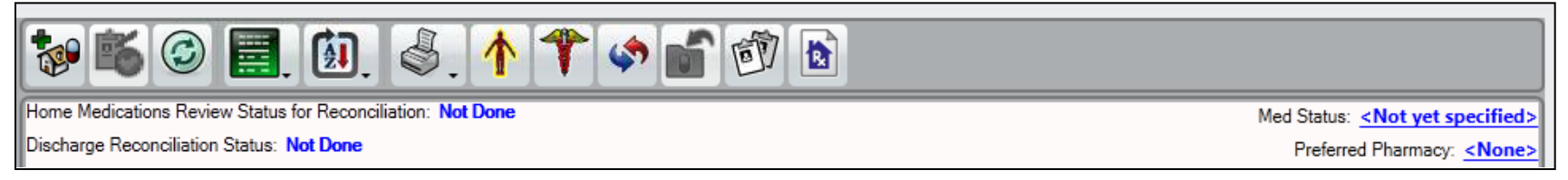

 Click on drop down arrow for Outpatient Medication Status and select No Current Medication

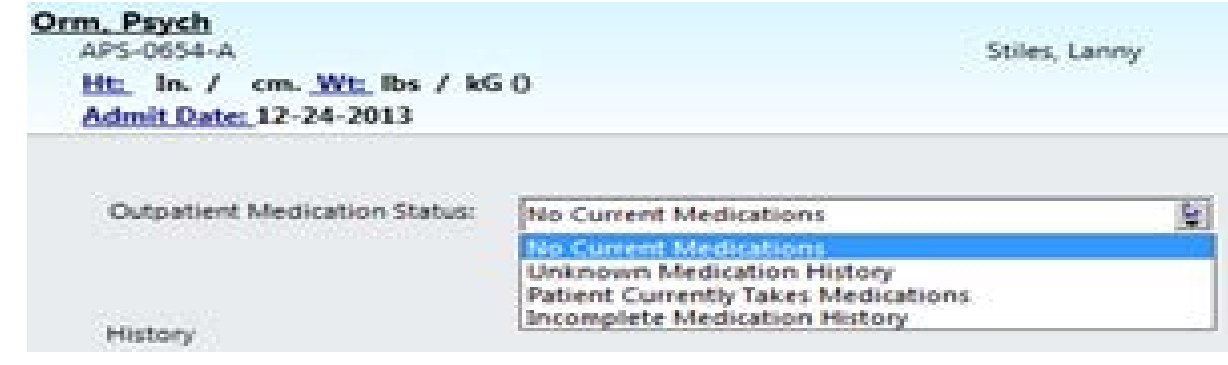

- Save OMR as Complete

# **Home Medication History (cont.)**

#### TIPS AND TRICKS

- Review current medications for complete sig-strength, dose, UOM, route, and frequency- may look correct but is free text
- If medication has multiple strengths, doses, frequency, add as another medication-example: 10 mg in the morning and 20 mg at night-add as 2 separate medications, do not add the 2<sup>nd</sup> dose in the comments
- Document the appropriate site. Affected area prefills the Instructions

| Triple Antibiotic 400 units-3.5 mg-5000 units/g topical ointm | ent       | Instructions  Auto  Edit  Clear                   |
|---------------------------------------------------------------|-----------|---------------------------------------------------|
| Dose Unknown Dosage Units Route                               | Frequency | Apply topically to affected area 4 times a<br>day |
|                                                               |           |                                                   |

- EDIT instructions to add the appropriate site, ie: right, left, bilateral and appropriate area.

Apply topically to Right leg 4 times a day

- Extended release versus regular strength
- Prescription for post op surgery-add to Instructions

# **Selecting appropriate medication/route**

- Click on appropriate route to view the appropriate strength
  - May only see one option, click on option and second option will appear
  - When entering respiratory medications, select appropriate route:
     <u>nebulizer versus inhaler</u>
- Select a dose and frequency option-
  - If correct dose/freq not an option, select the closet option and then correct.
  - If select other, will need to complete all fields and possibly enter incorrect option.

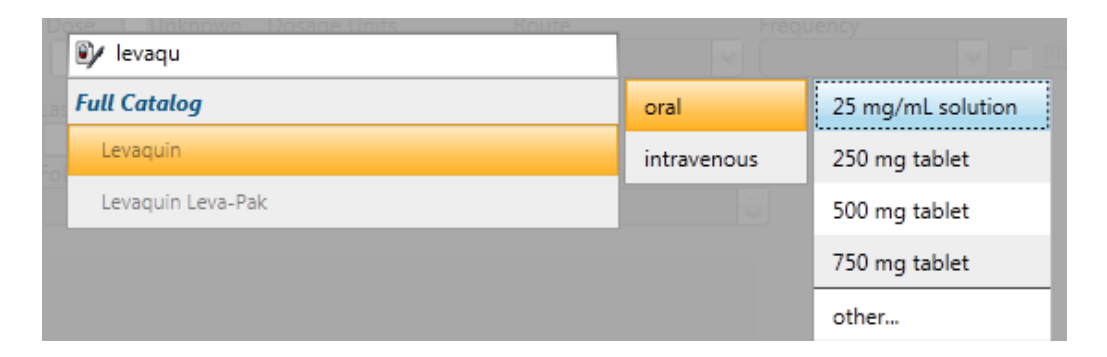

| 😰 levaqu          | Frequ       | uency                  |
|-------------------|-------------|------------------------|
| Full Catalog      | oral        | 25 mg/mL solution      |
| Levaquin          | intravenous | 250 mg/50 mL solution  |
| Levaquin Leva-Pak |             | 500 mg/100 mL solution |
|                   |             | 750 mg/150 mL solution |
|                   |             | other                  |

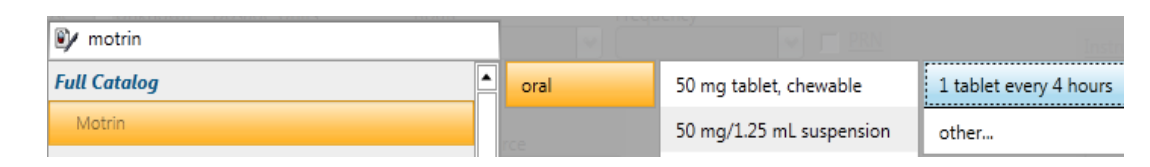

### Home Medication List (cont'd)

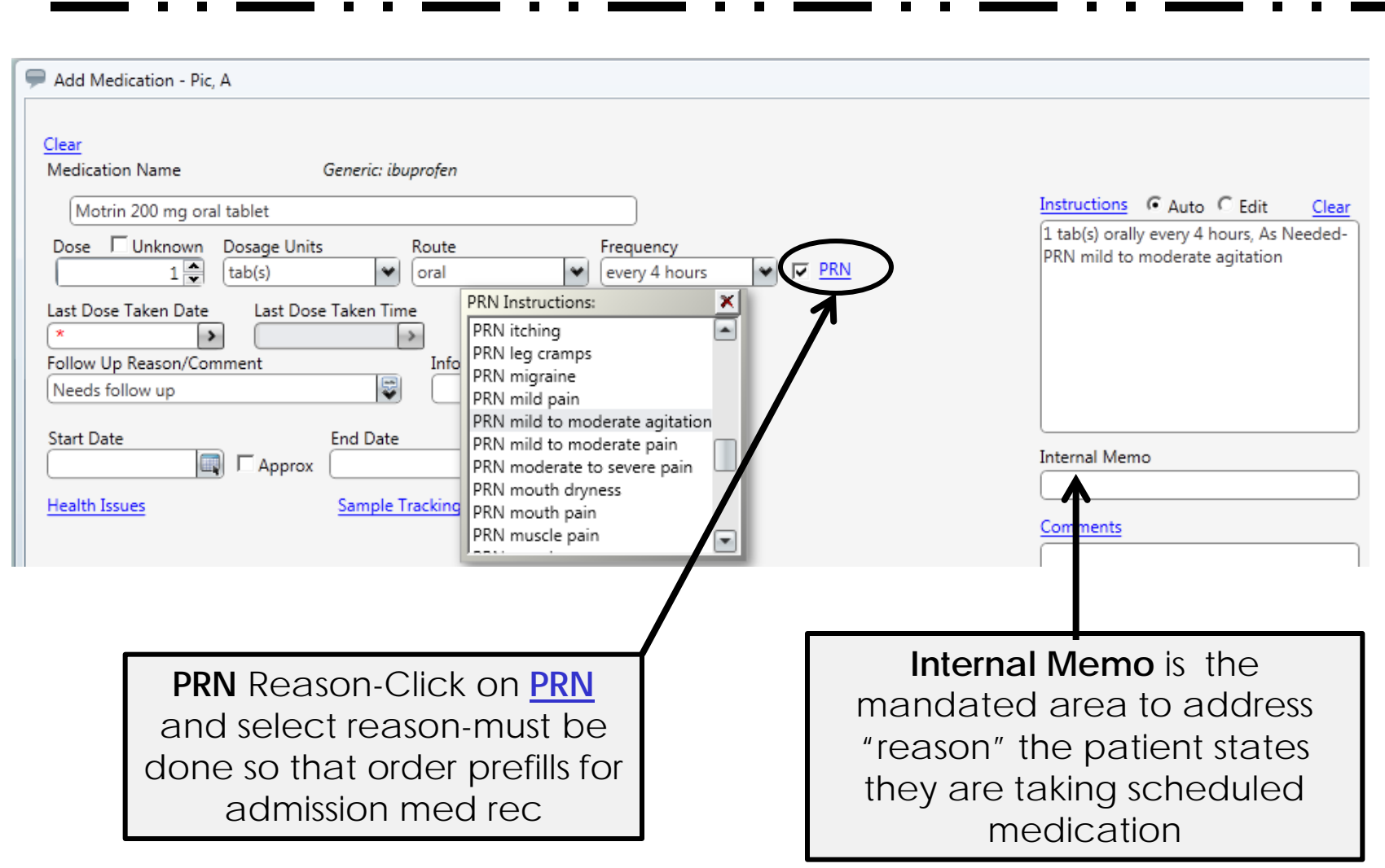

# **Orders Reconciliation**

#### **New Orders Reconciliation Benefits**

- More timely medication to the patient
- Can not address admission medication history prior to nurse completing the home medication list(OMR)
- More accurate medication—less phone calls to clarify
  - No translation errors from pharmacy tech
  - Prompted for:
    - Site
    - Appropriate range—range, age, renal status, pregnancy, lactation
    - Frequency
    - Each medication has to be addressed
- Alerts seen by physician (ex. no coumadin with epidural, etc)
- Duplicates of class easily seen (ex. Restoril and Ambien)
- Substituted formulary medicines easy to see at discharge (ex. Prilosec/Protonix)
- Difference in doses at discharge are seen easily (Lasix 20mg/40 mg)

# Admission Medication Reconciliation-Physician Process

- New column on the Patient list-Orders Reconciliation BHS
  - Green flag-Admission Med Rec has not been completed
  - Red flag-Admission Med Rec is overdue(turns red after 24 hour post admission)
  - No flag-Admission Med Rec has been completed

| Orders<br>Reconciliation | A Assigned<br>Location | Patient Name       | Provider   |   |
|--------------------------|------------------------|--------------------|------------|---|
| ٣                        | ØBS-4428-A             | Orm, Mom A         | Evans, Dan | ē |
|                          | OBS-4430-A             | Pic, Don't use     | Evans, Dan | ē |
|                          | SNU-6429-A             | Monkey, Mommy Test | Evans, Dan | s |

- Click in the column to open ORM(Orders Reconciliation Manager)
  - If the OMR(home medication list) has not been completed, will receive the following alert and ORM(Order Reconciliation Manager) will NOT open

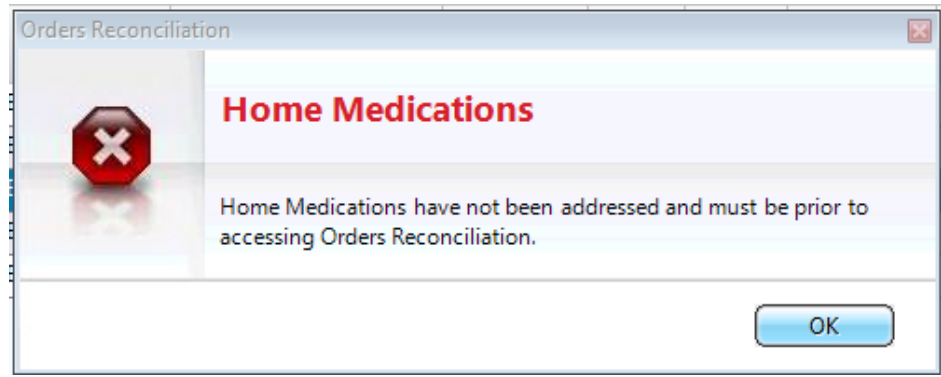

### **Admission Medication Reconciliation**

#### **Medication Reconciliation Policy**

- 1. Continue to call for medications needed before provider makes next rounds
- 2. Open Call page note
- 3. Launch ORM
- 4. Call physician
- 5. Review required medications with physician
- 6. Continue appropriate medication
- 7. Save Admission Medication Reconciliation-Orders are immediately on Orders tab as Ready for verification
  - 1. If all meds are addressed Save as Complete
  - 2. If only addressing needed meds Save as Incomplete

### **Admission Medication Reconciliation (cont'd)**

- Open the Call/Page Contact Note
- Select "Order Clarification/Verification" under Reason for Call
- Launch Order Reconciliation Radio Button and select the Admission

| Create Preview               |                        |                  |                |          |                                       |     |   |
|------------------------------|------------------------|------------------|----------------|----------|---------------------------------------|-----|---|
| Sections                     | 🕈 📢 Copy Forward 👒 Re  | efer to Note 🛛 🤏 | • Preview • 🥀  | Modify 1 | Template                              |     |   |
| Call/Page Contact Note       |                        |                  |                |          |                                       |     | 2 |
|                              | Launch:                | Order Recond     | iliation       |          |                                       |     |   |
| E Lab Results                |                        | -                |                |          |                                       |     |   |
| Orders Received              | Orders                 |                  |                |          |                                       |     |   |
| Order Reconciliation         | ê• 🎯 🗶                 | Show all av      | ailable 🔵 Show | selected | only                                  | 0/9 |   |
|                              | Chart Scope: This Cha  | art              |                |          |                                       |     |   |
|                              | Order Name             | Date             | Disc/Stop Date | Status   | Order Summary Line                    |     |   |
|                              | Nutritional Services   |                  |                |          |                                       |     |   |
|                              | 🗌 Diet                 | 14-Oct-2011      |                | Active   | Regular                               |     |   |
|                              | = 🗌 Pharmacy           |                  |                |          |                                       |     |   |
|                              | acetaminophen          | 14-Oct-2011      | 13-Oct-2012    | Active   | Known As TYLENOL                      |     |   |
|                              | ceftriaxone ADULT IVPB | 14-Oct-2011      | 13-Oct-2012    | Active   | ROCEPHIN adult IVPB                   |     |   |
|                              | lactated ringers       | 14-Oct-2011      | 13-Oct-2012    | Active   | Dose: 1,000 milliliter(s) Intravenous |     |   |
|                              | metoprolol             | 14-Oct-2011      | 13-Oct-2012    | Active   | Ordered as LOPRESSOR                  |     |   |
|                              | 🗌 ramipril             | 14-Oct-2011      | 13-Oct-2012    | Active   | Known As ALTACE                       |     |   |
|                              | carvedilol CR          | 14-Oct-2011      | 13-Oct-2012    | Active   | Known As COREG CR                     |     |   |
|                              | 🗌 warfarin sodium      | 14-Oct-2011      | 13-Oct-2012    | Active   | *HIGH ALERT*                          |     |   |
|                              | - Respiratory Services |                  |                | 1        | F                                     |     |   |
|                              | CPAP/BIPAP             | 14-Oct-2011      |                | Active   | , Inspiratory: 0, Expiratory: 4       |     |   |
| Retrieve Last Charted Values | [                      |                  |                |          |                                       |     |   |
| Insert Default Values        |                        |                  |                |          |                                       |     |   |
|                              |                        |                  |                |          |                                       |     |   |
| Clear Unsaved Data           |                        |                  |                |          |                                       |     |   |

### **Admission Medication Reconciliation (cont'd)**

- Select Admission-
  - New
  - Outstanding.
- Select Care Provider and source

| Orm, Training<br>6400-6413-B           | l |
|----------------------------------------|---|
| Reconcile Orders View/Maintain History |   |

#### Select a reconciliation to perform:

| dmission                                                                  |  |
|---------------------------------------------------------------------------|--|
| Admission (Outstanding) 01-23-2014                                        |  |
| Select the above link to start this reconciliation.                       |  |
| To mark this reconciliation as not done, go to View/Maintain History tab. |  |
|                                                                           |  |

#### Transfer

#### Transfer(New)

Select the above link to perform the transfer reconciliation.

#### Discharge

#### Discharge(New)

Select the above link to perform the discharge reconciliation.

### **Admission Medication Reconciliation (cont'd)**

• Home Medications are listed in the left column

• Active orders are in the right column

| Reconcile Orders View/Maintain History                                                                                                    |    |
|----------------------------------------------------------------------------------------------------|----|
| Image: Construction of the construction of the construc      |    |
| HOME MEDICATIONS (0 of 7 reconciled)     CURRENT MEDICATIONS                                                                                                    |    |
| analgesics (central nervous system agents) (0/1 reconciled)                                                                                                    |    |
| Norco 325 mg-5 mg oral tablet - 1 tab(s) orally every 6 hours, As Needed- PRN 👘 🔯 aches and pain<br>Last Dose Taken: 02-23-2014 4:00 PM                                                                                                    |    |
| antidiabetic agents (metabolic agents) (0/1 reconciled)                                                                                                    |    |
| Lantus 100 units/mL subcutaneous solution - 6 unit(s) subcutaneous once a day (at bedtime)<br>Last Dose Taken: 02-23-2014 10:00 PM                                                                                                    |    |
| antiplatelet agents (coagulation modifiers) (0/1 reconciled)                                                                                                    |    |
| Plavix - orally     Image: Constraint of the second second s |    |
| beta-adrenergic blocking agents (cardiovascular agents) (0/1 reconciled)                                                                                                    |    |
| Lopressor 50 mg oral tablet - 1 tab(s) orally once a day       Imetoprolol - Dose: 25 milligram(s) By Mouth two times a day       Active         Last Dose Taken: 02-23-2014 11:00 AM       Ordered as LOPRESSOR       Active                                                                                                    |    |
| otic preparations (topical agents) (0/1 reconciled)                                                                                                    | ā. |
| Cipro HC 0.2%-1% otic suspension - 3 drop(s) to each right ear 2 times a day Last Dose Taken: 02-23-2014 5:00 AM                                                                                                    |    |
| proton pump inhibitors (gastrointestinal agents) (0/1 reconciled)                                                                                                    |    |
| Prilosec 20 mg oral delayed release capsule - 1 cap(s) orally once a day                                                                                                    | -  |

### Completing an Admission Med Rec

#### 1. Select Auto-Reconcile

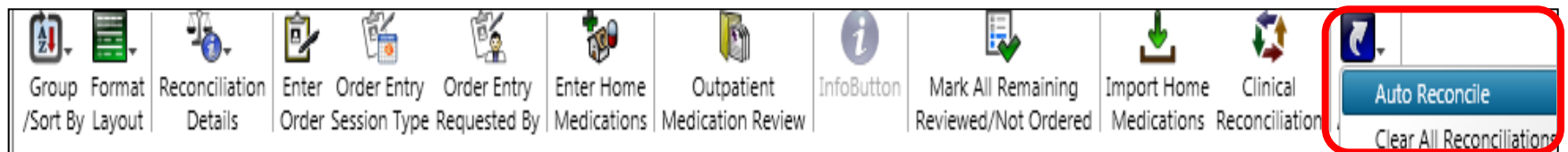

- 1. this will match Home Medications and current active orders that are in the same therapeutic category
- 2. If there is a match, notice green check mark-the inpatient order will continue.
  - 1. Question mark means that this is not an exact match

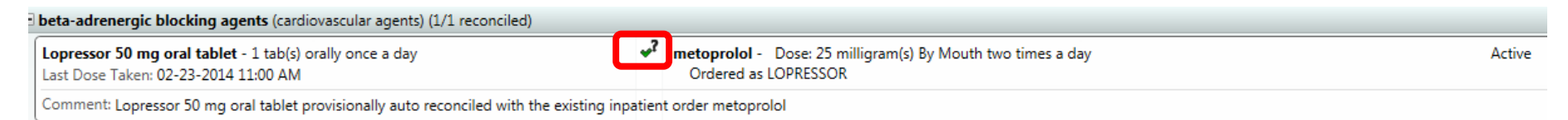

3. Review these medications with provider

### Completing an Admission Med Rec

- 1. Right click on Medication:
  - 1. If home medication is to be continued, select Continue or Continue As
  - 2. If home medication has an alternative medication per hospital policy-select Continue then select Alternative and appropriate medication/dose
  - 3. If home medication is order set only, (i.e. insulin) select order set
  - 4. Needs Further Review-medication is not a complete order and physician does not know correct dosage, frequency, etc, -this will create an order for Nursing to clarify
  - 5. All medications that are not to be continued, can be completed at the end by selecting Mark all Remaining Reviewed and Not Continued.(one click).

| Continue As <b>ibuprofen</b><br>Reconcile with Additional Existing Order |  |
|--------------------------------------------------------------------------|--|
| Needs Further Review<br>No Longer Taking<br>Reviewed and Not Continued   |  |
| Clear Reconciliation                                                     |  |
| Entered In Error<br>Modify<br>Remove Follow Up Flag                      |  |
| 1 InfoButton                                                             |  |
| Show Details<br>Show History                                             |  |

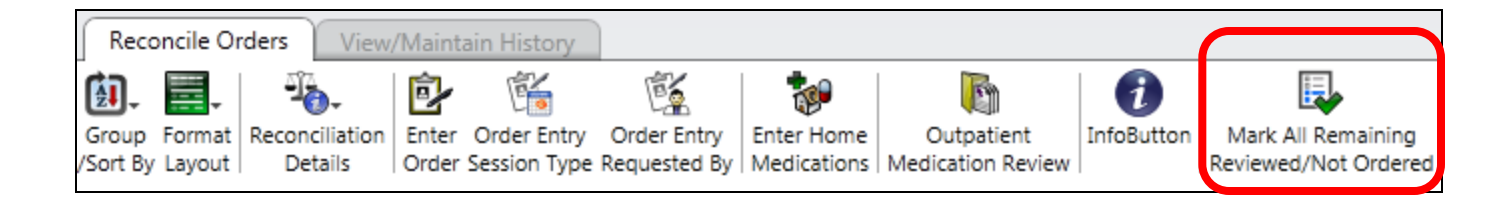

# **Admission Medication Reconciliation(cont)**

1. Enter new additional orders through Order Entry Icon

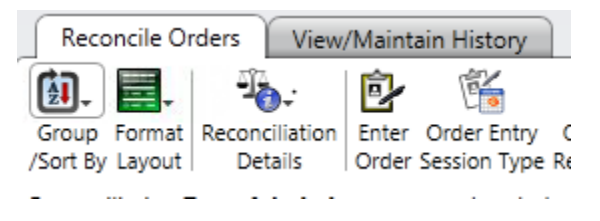

- 2. Save as
  - 1. Complete: if all medications are addressed
  - 2. Incomplete: if only addressing medications that are needed

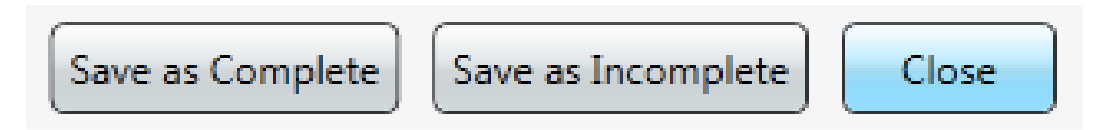

3. Orders are *immediately* on Orders tab as Ready for verification

# **Clarification of Medication after completion of Admission Med Rec**

1. When a medication is marked as Needs Further Review in the Admission Medication Reconciliation, a new nursing order is created that creates a task on the nursing worklist-Name of medication

#### Nursing

#### Medication Clarification -

Nurse Instruction: Please address the following meds that were marked as 'Needs Eurther Review' in the Admission medication reconciliation:

- Lopressor
- 2. Obtain clarification of medication
- 3. Correct OMR
- 4. Open Call page note
  - 1. Open Order entry browse
  - 2. Notify physician-obtain telephone order
  - 3. Enter order
  - 4. Obtain read back
  - 5. Complete call page note.

### **Reconciliation – Postop**

| New document for th                        | e Post on Reconciliation                                              | Operative Information from | n SIS                  |
|--------------------------------------------|-----------------------------------------------------------------------|----------------------------|------------------------|
| I have doed included in the 7 shows a      |                                                                       | Preop Diagnosis            |                        |
| <ul> <li>Includes the / element</li> </ul> | nts.                                                                  | Postop Diagnosis           |                        |
| Most will prefill from                     | n the SIS documentation.                                              | Procedure Name             |                        |
| • The last 3 items will                    | need to be free text(may                                              | Surgeon's Name             |                        |
| use acronym expansi                        | on).                                                                  | Anesthesia Type            |                        |
| • Then launch Orders I                     | Reconciliation                                                        | EBL                        |                        |
|                                            |                                                                       | Specimens Removed          |                        |
| • Select Transfer-                         | Reconcile Orders                                                      |                            |                        |
|                                            | - Reconcile Orders View/Maintain History                              |                            |                        |
|                                            | Select a reconciliation to perform:                                   | Operative Information from | n Surgeon              |
|                                            | Admission<br>Admission(New)<br>Select the above link to perform the a | Findings                   |                        |
| • Functionality is the                     |                                                                       |                            |                        |
| some for both types                        | Transfer                                                              |                            |                        |
| same for both types                        | Transfer(New)                                                         | Status                     |                        |
| of transfer-names                          | Postop/Transfer                                                       | 010103                     |                        |
| are the only                               | Transfer to SNU/Rehab/Psych                                           |                            |                        |
| difference                                 | Select the type of transfer reconciliat                               | Order Reconciliation       |                        |
| unicience                                  |                                                                       | Launch:                    | ✓ Order Reconciliation |
|                                            | Discharge                                                             |                            |                        |
| • No faxing                                | Discharge(New)                                                        |                            |                        |

Select the above link to perform the

Postop transfer

med rec.

### Reconciliation – Postop(cont)

|               | 101                                                                                    |                                                                      |                                                          |                                         |                      |                            |                 |                                                                                                    |                                             |                           |                    |                       |    |
|---------------|----------------------------------------------------------------------------------------|----------------------------------------------------------------------|----------------------------------------------------------|-----------------------------------------|----------------------|----------------------------|-----------------|----------------------------------------------------------------------------------------------------|---------------------------------------------|---------------------------|--------------------|-----------------------|----|
| Grou<br>/Sort | econcile Orders                                                                        | View/Maintain History                                                | Ier Entry<br>Jested By Medications N<br>SCM, RN GENERAL: | Outpatient<br>Addication Review Actions | Multi O<br>Reconcili | rder<br>iation<br>Disconti | inue/Cancel 🗲   | provider not sel                                                                                              | 1. Click<br>Icon<br>2. Select               | on Mult                   | ti Order F         | Reconciliati<br>ncel" | on |
| ITE           |                                                                                        | (0 of 3/1 reconciled)                                                |                                                          |                                         |                      | Disconti                   | inue/Reorder    | TER TRANSFER                                                                                                  | 21 5 6100                                   |                           | ininae, eu         |                       |    |
| ΞP            | harmacy                                                                                | (o or 54 reconciled)                                                 |                                                          |                                         |                      | Reorder.                   | ·               |                                                                                                    | Leoneilinnon                                |                           |                    |                       |    |
|               | Active (0/34 recon                                                                     | ciled)                                                               |                                                          |                                         |                      | Suspend                    | <br>d/Unsuspend |                                                                                                    |                                             |                           |                    |                       | 50 |
|               | acetaminophen -<br>Known As TYLENOI<br>Dose: 650 milligr<br>Date: 29-May-2011          | L<br>ram(s) By Mouth every 4 hour<br>L Routine                       | 's<br>Disc/Stop: 28-May-2(                               | Active                                  |                      |                            | • Dist          | continue/Cancel                                                                                               | scontinue/Reorder                           |                           |                    |                       |    |
|               | acetaminophen 32<br>Known As NORCO                                                     | 25 mg_hydrocodone 5 mg -<br>5/325                                    |                                                          | Active                                  | 🔍 🕅                  |                            |                 | Pharmacy<br>multivitamin prenatal -<br>Known As NATALCARE P<br>Dose: 1 tablet(s) By M                         | Da<br>30<br>LUS<br>outh daily               | ate<br>D-May-2011 Routine | Status<br>Active   | Stop<br>29-May-2012   |    |
|               | Dose: 1 to 2 tabl<br>Date: 29-May-2011                                                 | l Routine                                                            | Disc/Stop: 28-May-20                                     |                                         |                      |                            |                 | Medication Override - M<br>1MG/ML 2ML VIAL<br>Qty Removed: 1 each                                             | IIDAZOLAM 30                                | )-May-2011                | Active             |                       |    |
|               | acetaminophen 32<br>Known As PERCOC<br>Dose: 1 to 2 tabl                               | <b>25 mg_oxycodone 5 mg</b> -<br>ET<br>let(s) By Mouth every 4 hours |                                                          | Active                                  | <b>N</b>             |                            |                 | Route - Dose Given < se<br>bisacodyl supp -<br>Known As DULCOLAX su<br>Dose: 10 milligram(s) P<br>PRN for Gas | e task><br>30<br>Per Rectum daily           | 0-May-2011 Routine        | Active             | 28-May-2012           | -  |
|               | Date: 29-May-2011<br>bisacodyl supp -<br>Known As DULCOL                               | L Routine                                                            | Disc/Stop: 28-May-20                                     | 012<br>Active                           | i Prn                |                            |                 | ketorolac INJ -<br>Known As TORADOI<br>Dose: 30 milligran<br>Push every 6 hours<br>PRN for breakthro          | 29<br>LINJ<br>n(s) Intravenous<br>ough pain | 9-May-2011 Routine        | Active             | 03-Jun-2011           |    |
|               | Dose: 10 milligra<br>Date: 30-May-2011                                                 | am(s) Per Rectum daily<br>L Routine                                  | Disc/Stop: 28-May-20                                     | ***                                     |                      |                            |                 | naloxone INJ -<br>Known As NARCAN INJ                                                                         | s<br>29                                     | 9-May-2011 Routine        | Active             | 28-May-2012           | -  |
|               | calcium carbonate<br>Known As TUMS ch                                                  | e chew -<br>new                                                      |                                                          | Active                                  | <b>i i</b>           |                            | Show Se         | lected Select All                                                                                             | Deselect <u>A</u> II                        | Qetails Item Ir           | fo View Linked Ord | lers)                 |    |
|               | Dose: 1,000 million<br>Date: 29-May-2011                                               | l Routine                                                            | Disc/Stop: 28-May-20                                     |                                         |                      |                            |                 | _                                                                                                    |                                             | When                      | • Now              |                       |    |
|               | cetylpyridinium la                                                                     | 2                                                                    |                                                          |                                         |                      |                            | By OM           | e 💿 Other Kagumba, i                                                                                          | Ada A.                                      |                           | O Date:            |                       |    |
|               | Dose: 1 lozenge(<br>Date: 29-May-2011<br>DiphenhydrAMIN<br>Known As BENADR             | 3. Curro                                                             | ent Orders w<br>DC/Can                                   | vill display in<br>cel Box              | the                  |                            |                 |                                                                                                    |                                             |                           | Cancel             |                       |    |
| Se La         | HOME MEDICATI<br>katives (gastrointest<br>inna 8.6 mg oral tal<br>ist Dose Taken: 10-0 | 4. Sele<br><u>di</u>                                                 | ct the order<br><u>scontinued i</u>                      | s that are to<br><i>upon transfer</i>   | be                   |                            |                 |                                                                                                    |                                             |                           |                    |                       |    |
|               |                                                                                        | 5. S                                                                 | elect "Ok" a                                             | t the bottom                            |                      |                            |                 |                                                                                                    |                                             |                           |                    |                       | 21 |

### Reconciliation – Post Op (cont)

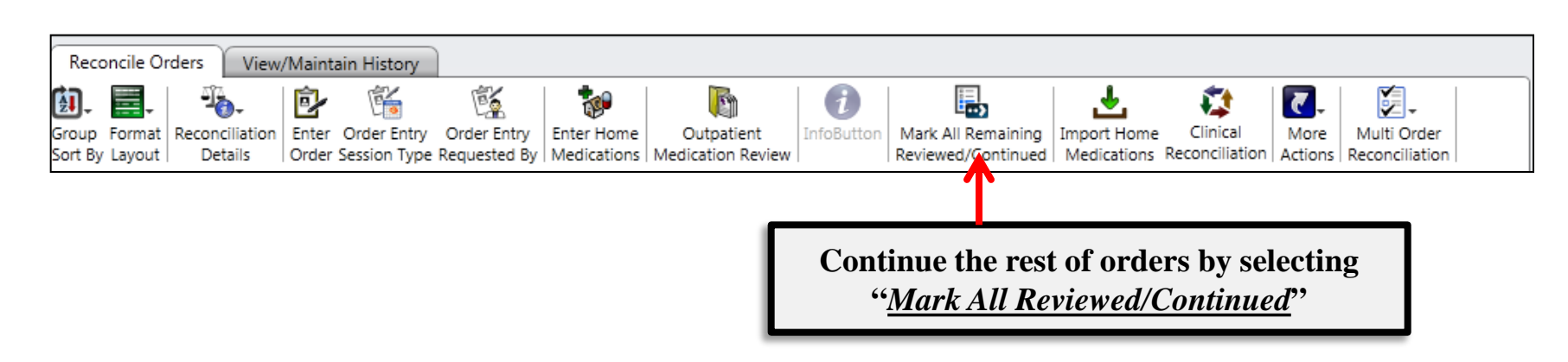

- Home Medication list at bottom of page
- New- Notification of action taken on home medication during the Admission Medication Reconciliation
  - Needs Further Review-red-also box highlighted
  - Reviewed and Not Continued-green-also box highlighted
  - Also on medication in *Italics-action taken*

| HOME MEDICATIONS (4 items) Needs Further Review (1 items) Reviewed and Not Continued (1 items)                                                                                                    |                               |  |  |  |  |  |  |  |  |  |
|----------------------------------------------------------------------------------------------------|-------------------------------|--|--|--|--|--|--|--|--|--|
| analgesics (central nervous system agents)                                                                                                    |                               |  |  |  |  |  |  |  |  |  |
| Motrin 200 mg oral tablet - 1 tab(s) orally every 4 hours, As Needed- PRN aches and pain<br>Last Dose Taken: 12-18-2013 1:00 AM                                                                                      |                               |  |  |  |  |  |  |  |  |  |
| Previous actions: Needs Further Review (Admission) ***                                                                                                    |                               |  |  |  |  |  |  |  |  |  |
| beta-adrenergic blocking agents (cardiovascular agents)                                                                                                    |                               |  |  |  |  |  |  |  |  |  |
| Lopressor 50 mg oral tablet - 1 tab(s) orally 2 times a day<br>Last Dose Taken: 12-18-2013 1:00 AM                                                                                                    |                               |  |  |  |  |  |  |  |  |  |
| Previous actions: Reviewed and                                                                                                    | Not Continued (Admission) *** |  |  |  |  |  |  |  |  |  |
| Deta-adrenergic blocking agents (cardiovascular agents) Lopressor 50 mg oral tablet - 1 tab(s) orally 2 times a day Last Dose Taken: 12-18-2013 1:00 AM Previous actions: Reviewed and Not Continued (Admission) *** |                               |  |  |  |  |  |  |  |  |  |

1

# Transfer from Acute to SNU/Rehab/Psych

### **Transfer from Acute to SNU/Rehab/Psych Process**

- □ LIP will complete the Transfer to SNU/Rehab/Acute document and launch Order Reconciliation Manager. The transfer orders are now Active in the current location and the medications are released to pharmacy)
  - Education for physicians:
    - include immediate processing of orders
    - If only numbered amount of doses required, enter Stop date.
  - Pharmacy will schedule medications appropriately for medications with specific days/doses ordered. For example: Ancef X 4 doses, Tapering prednisone, etc.
- Nurse/Unit Secretary will print out the BH Transfer SNU/Rehab/Acute Report and the BH Medication reconciliation – Postop/Transfer/SNU/Rehab Report
- □ Patient is transferred to SNU/Rehab/Psych
- Nurse/Unit Secretary will process all non-medication orders and will fax the Medication orders to pharmacy
- □ Pharmacy profiles/verifies medications.

# Transfer

- Emergent transfer will continue on papercontinue to fax to pharmacy
- Transfer between acute floors
  - Click on ORM icon in toolbar
  - Select Transfer
  - Address medications appropriately
  - Save as Complete
  - Orders are immediately Ready for verification by pharmacy

### **Resetting Completed Reconciliation**

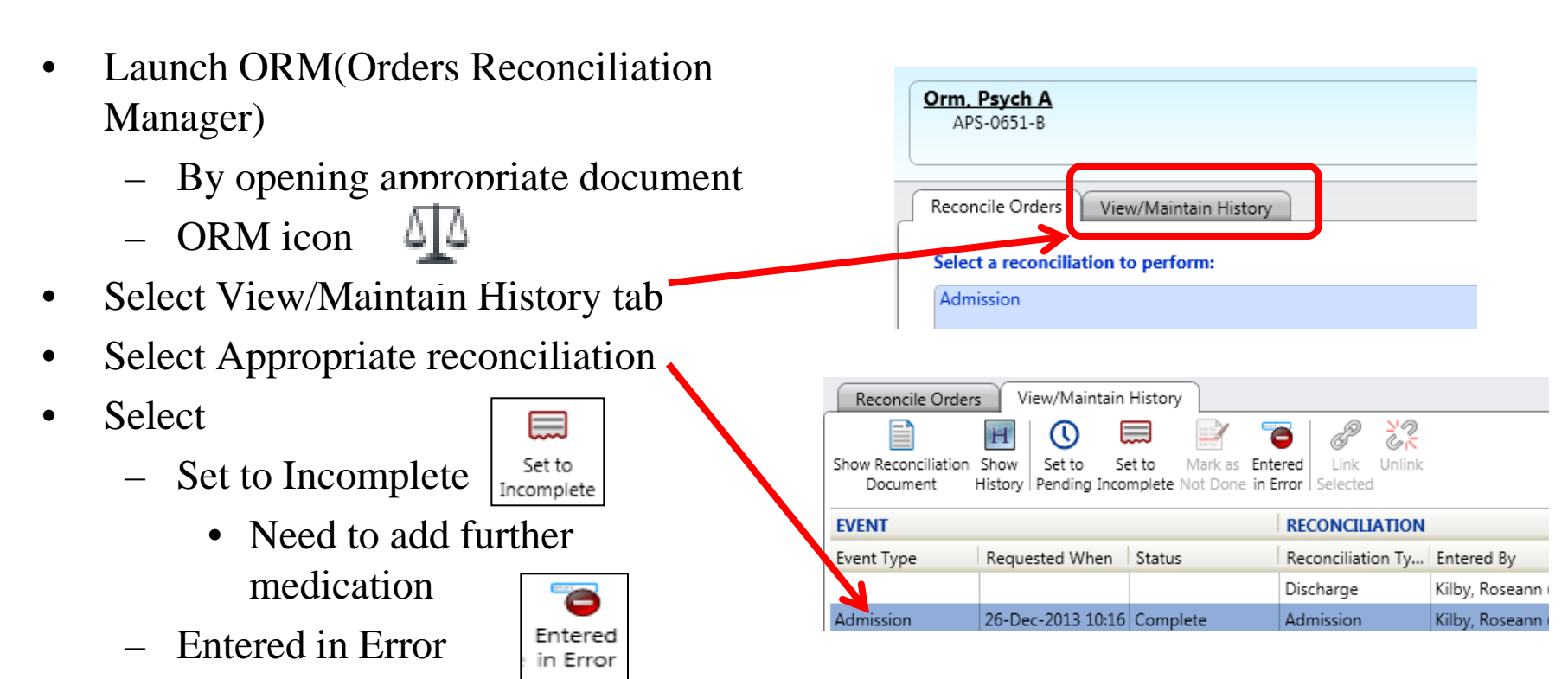

- Reconciliation is completed on wrong patient
- Must also go to Orders tab to discontinue/cancel orders

### Discontinue/Cancel Orders

|   | · · · ·                    |                                                                                                    |                                                          |                                                    |                               | • •                   |                           |
|---|----------------------------|----------------------------------------------------------------------------------------------------|----------------------------------------------------------|----------------------------------------------------|-------------------------------|-----------------------|---------------------------|
| • | On the orders tab          |                                                                                                    | L L                                                      | <ul> <li>✓ By Depart</li> <li>By Depart</li> </ul> | iment<br>Iment/Extended       |                       |                           |
|   | – Click on Display for     | rmat 🗐-                                                                                                    |                                                          | By Depart<br>discharge                             | tment/Status<br>orders        |                       |                           |
|   | – Select Order Entry S     | Session                                                                                                    |                                                          | Nursing<br>Order Ent<br>Order Mai                  | ry Session                    |                       |                           |
| • | Select your session-this v | will select all o                                                                                                    | rders                                                    | 8. Request                                         | ed by: Evans, Dan H (N        | 1D) Entered by: Kilby | 4. Roseann (Informaticist |
|   | in that entry session      |                                                                                                    | acetaminoph                                              | en 325 mg_l                                        | HYDROcodone 5 mg -            | Dose: 1 tablet(s) By  | PN<br>PRN                 |
| • | Select Discontinue/Canc    | el                                                                                                    | Mouth every<br>Known As                                  | 5 hours PRN<br>NORCO 5/32                          | I for - PRN aches and p<br>95 | ain                   |                           |
|   | Patient Info Documents     | wsheets                                                                                                    | Ciprofloxacin<br>Right Ear two                           | 0.2%_hydro<br>times a day                          | cortisone 1% otic susp        | - Dose: 3 drop(s)     |                           |
|   | 🗐 - 🕲 - 🔁 📑 🕷 🚳 🖗          | · 自 • -                                                                                                    | R <sup>*</sup> Unverified                                | By Pharmac                                         | V                             |                       |                           |
| • | Enter Reason               | Discontinue/Cancel     Discontinue                                                                                                 | e/Reorder                                                |                                                    |                               |                       |                           |
| • | Select OK                  | Pharmacy<br>acetaminophen 325 mg_HYDRO<br>mg - Dose: 1 tablet(s) By Moutl<br>hours PRN for - PRN aches and<br>Known As NORCO 5/325 | Date<br>codone 5 02-23-2014 Routine<br>n every 6<br>pain | Status<br>Active                                   | Stop<br>02-23-2015            |                       |                           |
|   |                            | ciprofloxacin 0.2%_hydrocortiso<br>susp - Dose: 3 drop(s) Right Ea<br>times a day                                                  | ne 1% otic 02-23-2014 Routine<br>r two                   | Active                                             | 02-23-2015                    |                       |                           |
|   |                            | Tri-Cyclen Lo                                                                                                    | Ortho 02-23-2014 Routine                                 | Active                                             | 02-23-2015                    |                       |                           |
|   |                            | pantoprazole EC - Dose: 20 mil<br>By Mouth daily<br>Known As PROTONIX                                                              | ligram(s) 02-23-2014 Routine                             | Active                                             | 02-23-2015                    |                       |                           |
|   |                            |                                                                                                    |                                                          |                                                    |                               |                       |                           |
|   | \                          | Show All Select All Desel                                                                                                    | ect <u>A</u> ll Details Item Ir                          | fo View Linked                                     | Orders)                       |                       |                           |
|   |                            |                                                                                                    | When.                                                    | Now     Date:                                      |                               |                       |                           |
|   |                            | Reason:                                                                                                    | H.                                                       | Time:                                              |                               |                       |                           |
|   |                            |                                                                                                    |                                                          | Cancel                                             | Apply Help                    |                       | 26                        |

# **Discharge Order Reconciliation**

| Reconcile Orders View/Maintain History                                                                                                    |
|----------------------------------------------------------------------------------------------------|
| Select a reconciliation to perform:                                                                                                    |
| Admission                                                                                                    |
| Admission(New)<br>Select the above link to perform the admission reconciliation.                                                                                                    |
|                                                                                                    |
| Transfer <u>Transfer (Complete) 11-Oct-2011; modified by: SCM, RN GENERAL</u> To perform functions such as viewing details, canceling, or resetting this reconciliation, go to View/Maintain History tab. <u>Transfer(New)</u> Select the above link to perform the transfer reconciliation. |
| Discharge<br>Discharge(New)<br>Select the above link to perform the discharge reconciliation.                                                                                                    |

### Discharge Order Reconciliation (cont)

- Discharge Order Reconciliation displays home meds and inpatient meds <u>all in one list</u>.
- Each medication will be identified as one of the following types: <u>Home</u> or <u>Inpatient</u>.
- Format Display
  - **Expand Medications**
  - Combine Medications-previous version

| Reconcile Orders View/Maintain History                                                                           |                                                                    |                                                                                       |
|----------------------------------------------------------------------------------------------------|--------------------------------------------------------------------|---------------------------------------------------------------------------------------|
| 🗓, 🚍,   🦓   🖻                                                                                                    | 🕵 🙋 🖳                                                              | 🐚 🛛 🖳                                                                                 |
| Group Format Reconciliation Enter On<br>Sort By Layout Types Discharge Order Req                                 | der Entry Enter Home Enter<br>guested By Medications Prescriptions | Outpatient Mark All Remaining More<br>Medication Review Reviewed/DISCONTINUED Actions |
| econciliation Type: Discharge by SCM, MD; New                                                                    | v orders will be in session type of <b>Di</b>                      | scharge Order Reconciliation                                                          |
| TEMS TO RECONCILE (0 of 13 reconciled)                                                                           |                                                                    | HOME MEDICATIONS AT DISCHARGE                                                         |
| analgesics (central nervous system agents) (0/1                                                                  | 1 reconciled)                                                      |                                                                                       |
| acetaminophen 325 mg_HYDROcodone<br>5 mg - Dose: 2 tablet(s) By Mouth once<br>Known As NORCO 5/325 *MODERATE *** | Inpatient 🔊 🔊 🧭                                                    |                                                                                       |
| anticonvulsants (central nervous system agent                                                                    | ts) (0/1 reconciled)                                               |                                                                                       |
| LORazepam<br>- Dose: 2 milligram(s) By Mouth once<br>Known As ATIVAN                                             | Inpatient 💀 🔊 🧭                                                    |                                                                                       |
| antidepressants (psychotherapeutic agents) (0                                                                    | )/1 reconciled)                                                    |                                                                                       |
| Paxil - 35 tab(s) orally once a day                                                                              | 🗞 Home 🔛 🔊                                                         |                                                                                       |

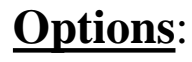

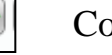

Continue as

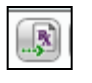

Create New RXonly providers

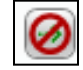

Mark as not required

### Discharge Order Reconciliation (cont)

- Select medications to continue
  - Green arrow-prefills all fields
  - Orange arrow-on inpatient order that require further information-not a complete match
  - Home medication and Inpatient meds are listed together
    - Easier to see dose/frequency changes
    - Easier to send patient home on correct medication

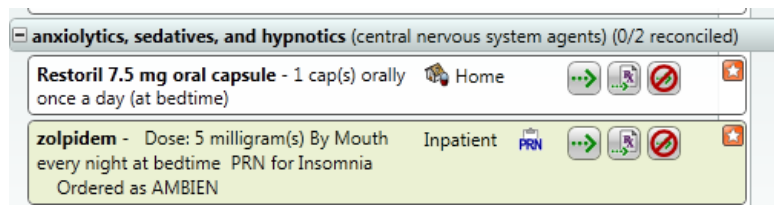

- Mark remaining medications as not required by selecting Mark All Remaining Reviewed/DISCONTINUED
- Save as Complete-When provider selects Complete, the new prescriptions then appear and they select to print.

#### **Acronym Expansion** File Registration Pharmacy View GoTo Actions Preferences Tools 🛃 🐚 🔍 . 🍕 🎌 🛧 🚼 🖓 🕼 Toolbar... Select Preference on toolbar or 1. Order Entry ... Fun, Summer T open document Order Review... ED Waiting Room Results... Ht: In. / cm. Wt: lbs / kG () Click on Acronym Expansion 2. Document Review ... Admit Date: 06-24-2013 3. Select Add Document Entry... Results 2 Patient List Orders Patie Health Issues... D Time : 17 : 54 🚔 4. Enter name for Acronym **Options** Panel Maintain Health Issue Br wee. 2 Chart Selection Worklist Manager... 5. Type in the text for acronym. Modify Template MA Acronym Expansion This chart All available char 6. Apply Date Range Acronym Expansion. OK 7. 🖉 Kilby, Roseann - Acronym Expansion Maintenance Dialog Define Acronym Expansion SCM, MD - Acronym Expansion - Add\Edit\View Dialog Expanded Text Acronym Type wound description User Add Acronym and ExpandedText Acronym: 4 lex Expanded Text: 5 This is an example of adding an acronym expansion for the new "Immediate Post Op Note". 3 6 Apply <u>0</u>K Cancel Add Edit Import From Other User <u>0</u>K Type acronym 1. Operative Information from Surgeon

 Findings
 exl
 2. Space Bar

 3. Expanded Text appears

 Operative Information from Surgeon

 Findings

 This is an example of adding an acronym expansion for the new "Immediate Post Op Note".

### **Home Medication Summary and App**

- □ The Home Medication Summary structured note that is opened ONLY to access the Home Medication Summary app. NO documentation or editing can occur in the document itself.
- □ The Home Medication Summary app has been automated (with a few safety exceptions) to display:
  - Medication Info Button
  - □ Continued home medications
  - □ New home medications
  - □ Stopped home medications
  - Reason for taking (when the nurse documented on the home medication Internal Memo field)
  - Also Known As information for the medication (when supplied by the Multum database)
  - □ Comments entered by the nurse entering the home medication or physician entering a script.
  - □ Medication-specific comments supplied by the Multum database
  - □ The last dose taken at the hospital (see quick tips handout)
  - □ The next dose scheduled at home (see quick tips handout)

#### **Home Medication Summary App Use**

- □ The document/app should not be started prior to the discharge orders reconciliation and medication passes being completed for the patient.
  - □ If the reconciliation is not complete, the app will be blank.
  - □ If the MAR is not up-to-date, the automating dosing information will not be accurate or safe.
- □ When the document is opened, you will see two windows:

| C:\Windows\system32\cmd.exe |                                                    | _  |                    |      |                                     |                                 |             |    |        |
|-----------------------------|----------------------------------------------------|----|--------------------|------|-------------------------------------|---------------------------------|-------------|----|--------|
|                             | 🖳 Form1                                            |    |                    |      |                                     |                                 |             |    | 8      |
|                             | Dc Med List, ORM2                                  |    | 00                 | 0050 | 4961/4000-136731                    | 90y (0                          | ) Aug 1923) | Fe | male   |
|                             | SNU-6441-A<br>Ht: Wt:<br>Admit Date: 01-28-2014    | Gh | anekar, Hrishikesh |      |                                     |                                 |             |    |        |
|                             | Drag a column header here to group by that column. |    |                    |      |                                     |                                 |             |    |        |
|                             | Medication                                         | +  | Reason for Taking  | Þ    | Doses Taken <sub>.</sub> ⇔<br>Today | Next<br>Dose<br>Informati<br>on | Comment     | 5  | 4<br>4 |
|                             | clopidogrel 75 mg oral tablet                      |    |                    |      |                                     |                                 |             |    |        |
|                             | 1 tab(s) orally once a day                         |    |                    |      |                                     |                                 |             |    |        |

### **Home Medication Summary App Use (cont)**

□ Columns may be moved by drag and drop:

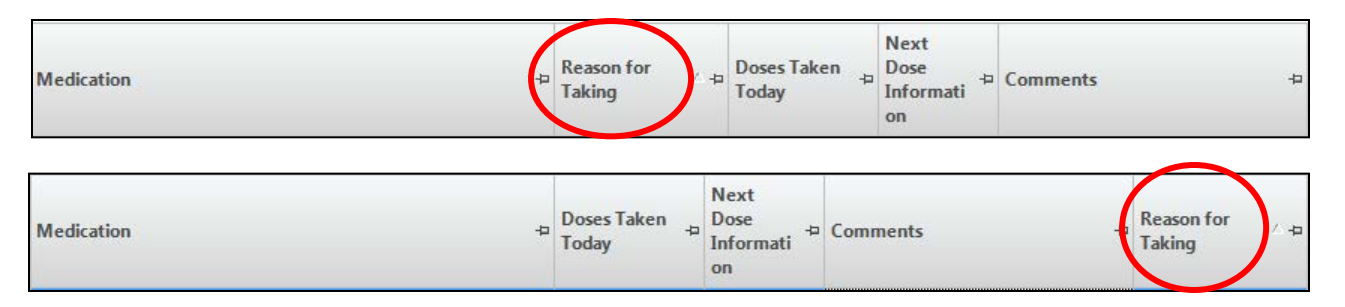

□ The sort may be adjusted by dragging columns into this area:

□ In this example, the Doses Taken Column sort allows the user to quickly view all medications that require nursing eMAR review

| Doses Taken Today 🔺                   |
|---------------------------------------|
| • Doses Taken Today : (14 items)      |
| + Doses Taken Today : 1 of 1 (1 item) |
| + Doses Taken Today : 1 of 2 (1 item) |
|                                       |

|   | Doses Taken Today 🔺                                                                        |   |                      |                    |                                  |                                                                                                    |
|---|--------------------------------------------------------------------------------------------|---|----------------------|--------------------|----------------------------------|----------------------------------------------------------------------------------------------------|
| - | Doses Taken Today: (14 items)                                                              |   |                      |                    |                                  |                                                                                                    |
|   | Medication 4                                                                               | 4 | Reason for Taking +> | N<br>D<br>In<br>or | lext<br>Iose -¤<br>nformati<br>n | Comments 🕁                                                                                                    |
|   | Excedrin Migraine Geltab 250 mg-250 kgg-65 mg oral tablet<br>1 tab(s) orally every 6 hours |   |                      |                    |                                  | This product contains<br>acetaminophen. Do not<br>use with any other<br>product containing<br>acetaminophen to<br>prevent possible liver<br>damage. |
|   | Fish Oil Ultra                                                                             |   | dry eyes             |                    |                                  |                                                                                                    |
|   | 1 cap(s) orally once a day                                                                 |   |                      |                    |                                  |                                                                                                    |

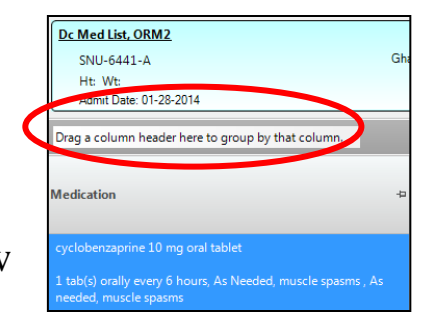

39

Home Medication Summary App Use (cont)

- Documenting Columns (Medication)
  - □ The medication column information is directly from the discharge orders reconciliation and may not be edited.

| Medication                    | ÷ |
|-------------------------------|---|
| clopidogrel 75 mg oral tablet |   |
| 1 tab(s) orally once a day    |   |

#### **Home Medication Summary App Use (cont)**

Documenting Columns (Reason for Taking)

□ The Reason for Taking column is populated when the nurse documents the reason in the internal memo section in the OMR

**D** Edit as needed

| Medication +               | Reason for Taking 👳 |
|----------------------------|---------------------|
| Fish Oil Ultra             | dry eyes            |
| 1 cap(s) orally once a day |                     |

### **Home Medication Summary App Use (cont)**

Documenting Columns (Doses Taken & Next Dose Information)
 When safe, the Doses Taken Today has been automated to display the number of doses scheduled and the number of doses taken for the calendar day (see quick tips handout).

□ When safe, the Next Dose Information has been automated to display the next scheduled dose time from the eMAR in terminology

that allows the patient to adapt the hospital schedule to their home schedule.

| Date     | Time Frame  | Display Name  |
|----------|-------------|---------------|
| Today    | 0001 - 0400 | No automation |
| Today    | 0401 - 1100 | Morning       |
| Today    | 1101 - 1600 | Midday        |
| Today    | 1601 - 2000 | Evening       |
| Today    | 2001 - 2400 | Bedtime       |
| Tomorrow | Any time    | Tomorrow      |

□ The nurse completing the Home Medication Summary will complete the blank fields for each medication.

| Doses<br>Taken<br>Today | ⊽-₽ | Next<br>Dose<br>Informati<br>on | <b>4</b> |
|-------------------------|-----|---------------------------------|----------|
| 0 of 1                  |     | Bedtime                         |          |
|                         |     |                                 |          |
|                         |     |                                 |          |
|                         |     |                                 |          |
|                         |     |                                 |          |
|                         |     |                                 |          |

### **Home Medication Summary App Use (cont)**

#### Documenting Columns (Comments)

- Medication-specific comments supplied by the Multum database
- □ Comments entered by the nurse entering the home medication or physician entering a script.
- The nurse completing the Home Medication Summary may add comments as needed for each medication.

| Comments ⊽-Þ                                                                                                    |
|----------------------------------------------------------------------------------------------------|
| For rectal use only.<br>Keep in refrigerator. Do not<br>freeze.<br>May cause drowsiness. Alcohol<br>may intensify this effect. Use care<br>when operating dangerous<br>machinery.<br>Obtain medical advice before<br>taking any non-prescription drugs |
| as some may affect the action of<br>this medication.<br>am dose                                                                                                    |

### **Home Medication Summary Use (cont)**

- □ Resetting documentation in the app.
  - Documentation can be reverted back to either the default automation or the last saved information.
    - To reset the documentation to the default automation, select the Remove All Changes button.

□ To reset the documentation to what it was when the app was last saved, select the Remove Current Session Changes button.

Remove Current Session Chang

### Home Medication Summary Use (cont)

- □ Closing and saving the Home Medication Summary.
  - □ The Save button on the app must be used to save information to the document, documents tab and patient medication list.
    - □ To save your information:

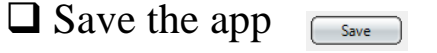

□ If desired, preview the document

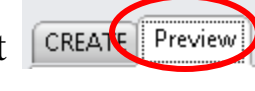

- □ Save the document <sup>Save</sup>
- □ If documentation is complete, select Submit as Final. Note: The patients med list will not print until the document is saved as Final.

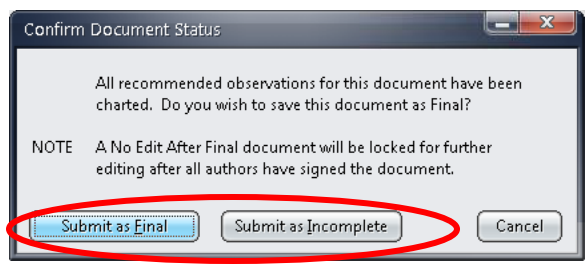

### **Home Medication Summary Use (cont)**

- □ Finalizing an incomplete Home Medication Summary document.
  - □ Right-click modify the document on the documents tab.
  - □ The app will open.
  - □ If changes have been made to the discharge orders reconciliation, the new and modified items will be highlighted in yellow.
  - **Complete documentation.**
  - $\Box$  Save the app.
  - □ Save the document.
  - □ Submit as Final. Note: The patients med list will not print until the document is saved as Final.

### **Home Medication Summary Use (cont)**

- □ Modifying a Home Medication Summary document after being submitted as final.
  - □ Right-click cancel the document on the documents tab.
  - □ Open a new Home Medication Summary document.
  - □ The app will open.
  - □ If changes have been made to the discharge orders reconciliation, the new and modified items will be highlighted in yellow.
  - □ Complete documentation.
  - $\Box$  Save the app.
  - □ Save the document.
  - □ Submit as Final. Note: The patients med list will not print until the document is saved as Final.

### **Home Medication Summary Use (cont)**

- □ Correcting a Home Medication Summary document after being submitted in error.
  - □ Right-click cancel the document on the documents tab.
  - □ Open a new Home Medication Summary document.
  - □ The app will open.
  - □ Select the Remove All Changes button.
  - $\Box$  Save the app.
  - □ Save the document.
  - □ Submit as Incomplete.
  - □ When it is time to complete the documentation for the patient, follow the finalizing an incomplete document process.

### **Home Medication Summary App Warnings**

- □ When trying to close the app with unsaved data.
  - □ The documents tab will not update if you have not saved the app data into the document.
  - **D** To save your information:
    - □ Select No
    - □ Save the app
    - □ Save the document
- □ You have new meds that need to be addressed:
  - □ Someone has added or changed a medication
  - since the app was last opened for the patient.
  - **D** To save your information:
    - □ Select OK
    - □ Click on & modify each highlighted medication
    - □ Save the app
    - □ Save the document

| Closing 🛛 🕅                                            |
|--------------------------------------------------------|
| 6                                                      |
| You have unsaved data. Are you sure you want to close? |
|                                                        |
|                                                        |
| Yes No                                                 |
|                                                        |

| cyclobenzaprine 10 mg oral tablet                             |                                                |
|---------------------------------------------------------------|------------------------------------------------|
| 1 tab(s) orally every 6 hours, As Ne<br>needed, muscle spasms | You have new meds that you have not addressed. |
|                                                               | ОК                                             |

# PLEASE IOG OFF